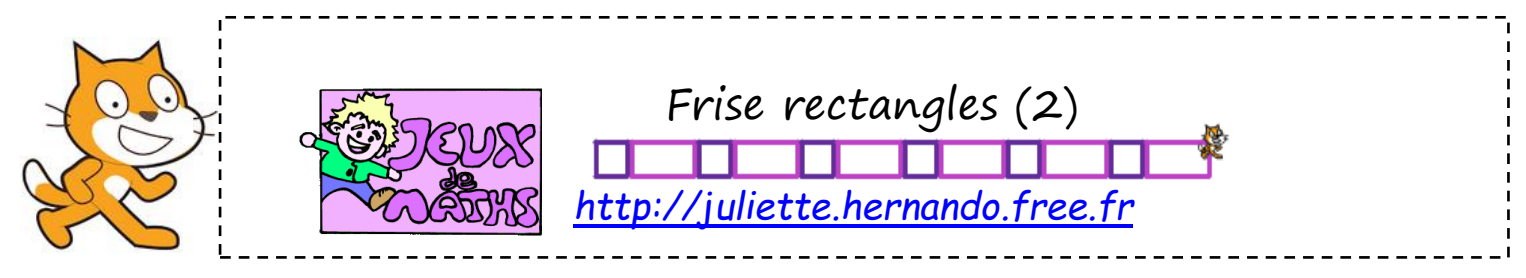

Le but de cette fiche est de réaliser une frise avec des rectangles et des carrés.

#### Bloc «reprendre au début»

|                               | ۲Ľ.,  |   |
|-------------------------------|-------|---|
| définir reprendre au début    |       |   |
| relever le stylo              |       |   |
| effacer tout                  |       |   |
| s'orienter à 90▼              |       |   |
| aller à x: -187 y: 27         |       | - |
| mettre à 20 % de la taille in | itial | e |
| mettre la taille du stylo à 3 | 1     |   |
|                               |       |   |

## Bloc «rectangle»

Définis un bloc « rectangle » qui permet de construire un rectangle de longueur 40 pas sur 20 pas de largeur de la couleur de ton choix, en partant du coin en haut à gauche. Tu peux choisir une couleur pour ton rectangle au début du bloc.

### <u>Bloc «carré»</u>

Définis un bloc « carré » qui permet de construire un carré de côté 20 pas de la couleur de ton choix, en partant du coin en haut à gauche.

Tu peux choisir une couleur pour ton carré au début du bloc.

### <u>Programme principal</u>

On va maintenant tracer les images de ce rectangle et de ce carré par des translations successives.

Indication : pour passer d'une figure à l'autre pense aussi à laisser la taille du crayon pour qu'on voie bien toutes les couleurs.

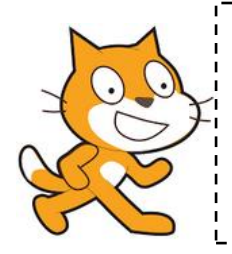

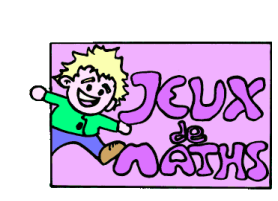

# Aide logiciel

<u>http://juliette.hernando.free.fr</u>

| Aller à un<br>endroit de<br>l'écran | aller à x: -190 y: 140       | Dans « mouvement » et s'aider de l'affichage en bas à<br>droite pour lire les coordonnées                                                      |
|-------------------------------------|------------------------------|----------------------------------------------------------------------------------------------------|
| Abaisser le stylo                   | stylo en position d'écriture | Aller dans « Stylo » et choisir la brique « stylo en<br>position d'écriture ».                                                                 |
| Effectuer un<br>quart de tour       | tourner (1 de 90 degrés      | Aller dans «Mouvements », choisir la brique « tourner de<br>degrés» et choisir 90.                                                             |
| Répéter 10 fois                     | répéter 10 fois              | Aller dans « Contrôle », choisir la boucle « Répéter 10<br>fois » et mettre les données que vous voulez répéter à<br>l'intérieur de la boucle. |
| Effacer tout                        | effacer tout                 | Aller dans « stylo ».                                                                                                    |